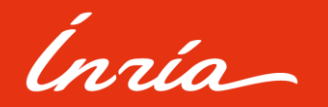

Astuce de dépôt dans HAL

### Portail INRIA.HAL.SCIENCE

### Les publications, logiciels... des scientifiques Inria

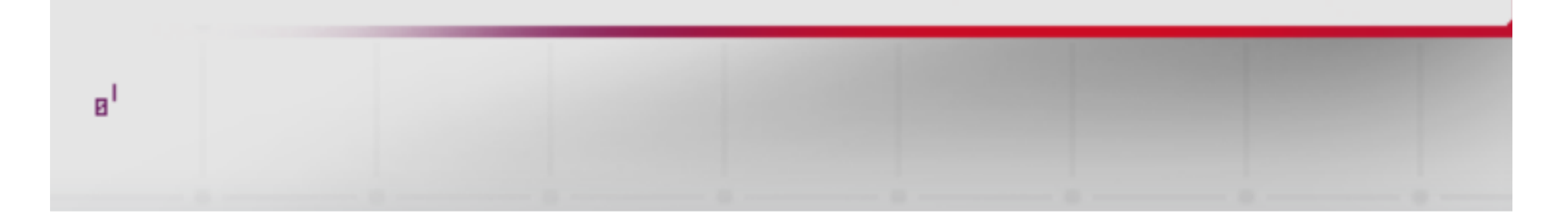

# **English Version Below**

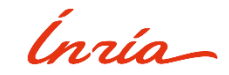

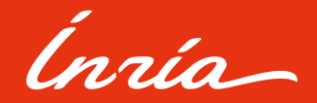

### Lier des ressources dans HAL

L'Archive Ouverte HAL offre la possibilité aux utilisateurs de lier plusieurs ressources entre-elles en utilisant une fonctionnalité présente sur la plateforme.

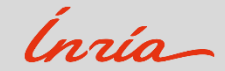

# Mes dépôts

Pour cela, il faut d'abord vous rendre dans votre espace « Mes dépôts » situé en haut à droite du portail :

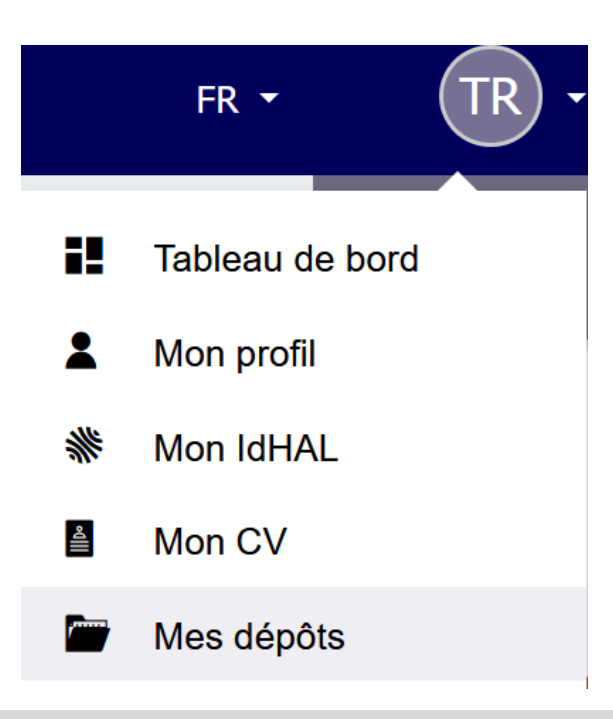

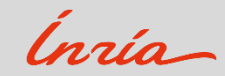

# Mes dépôts

Vous serez redirigés sur une page avec l'ensemble de vos dépôts. Il vous suffit alors de choisir une notice, de

cliquer sur {•}, puis de sélectionner « Lier les ressources » :

| Mes dépôts                                                                                    |          |          |               |                     |                                                                                                    |
|-----------------------------------------------------------------------------------------------|----------|----------|---------------|---------------------|----------------------------------------------------------------------------------------------------|
| Chercher une publication Q                                                                    | Туре 🝷   | Statut 🝷 | Date de dépôt | Date de publication |                                                                                                    |
| Astuces de dépôt -Lier des notices dans HAL<br>Autre publication hal-03651722v1               | Document | En ligne | 2023-05-03    | 2023-05-03          | $\overline{\mathbf{\cdot}}$                                                                               |
| Captures d'écran : Comment créer un lien entre<br>plusieurs dépôts ?<br>Poster hal-03651724v1 | Notice   | En ligne | 2023-05-03    | 2023-05-            | <ul> <li>Ouvrir la publication</li> <li>Partager / exporter</li> <li>Modifier les métadonnées</li> </ul>  |
| Tutoriel : Comment créer un lien entre plusieurs dépôts<br>?<br>Vidéo hal-03651726v1          | Document | En ligne | 2023-05-03    | 2023-05-            | <ul> <li>Ajouter une annexe</li> <li>Déposer une nouvelle version</li> <li>Lier les ressources</li> </ul> |

Innin

### Lier mes ressources

#### La fonctionnalité « Lier mes ressources » apparait et vous permet :

- De créer un lien entre vos dépôts. Il vous suffit de saisir dans le champ correspondant, l'identifiant du second dépôt.
- De sélectionner le type de lien « **Relation** » parmi la liste déroulante.
- Enfin, vous avez la possibilité de rajouter un « **Commentaire** » dans le champs dédié.
- Voir l'exemple ci-après :

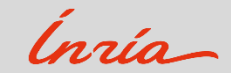

## Lier mes ressources

#### Lier les ressources

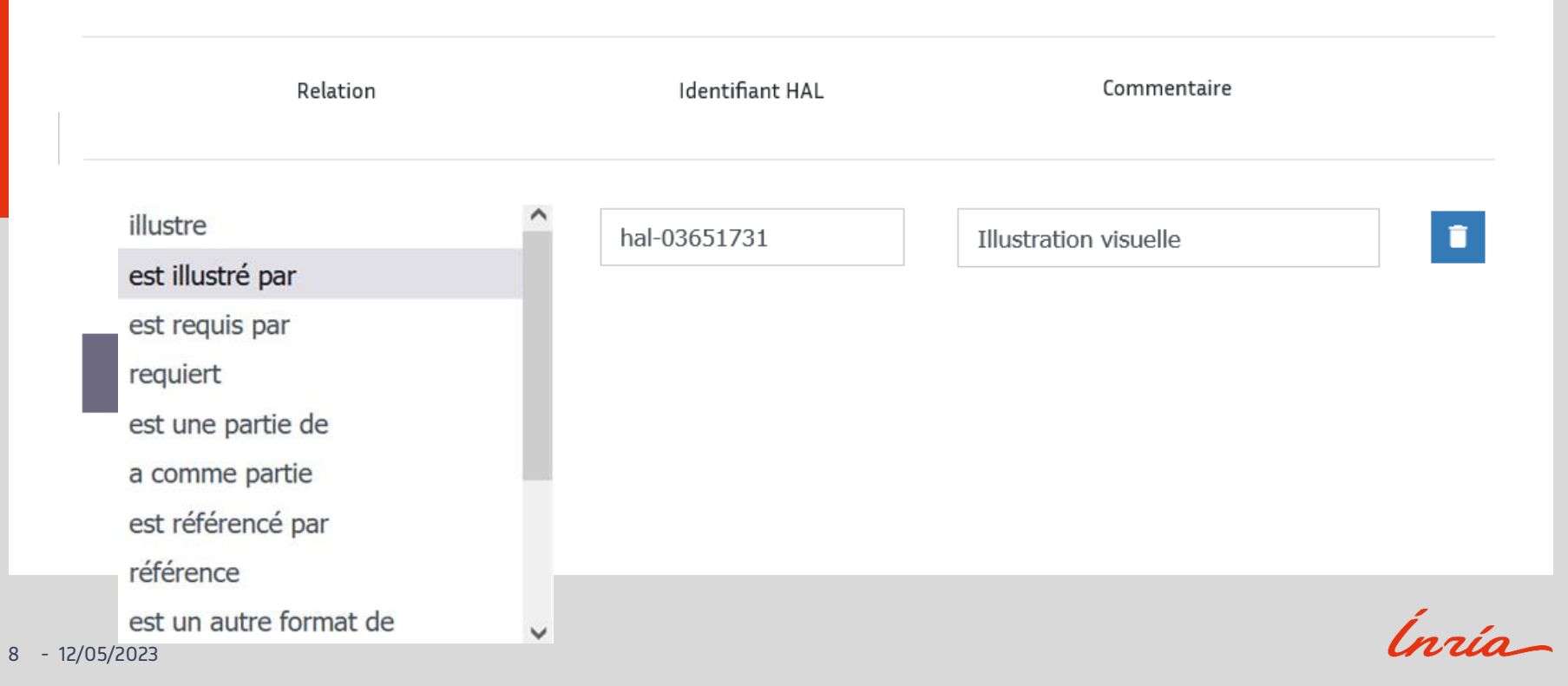

## Résultat

- Vous avez la possibilité de créer plusieurs liens pour le même dépôt.
- Vous n'avez pas besoin de réaliser cette étape pour le second dépôt. Un lien parallèle est créé sur les autres notices.
- Vous pouvez également réaliser ces différentes étapes en vous rendant directement sur la page de votre publication. Vous trouverez alors dans le menu de droite la mention « Lier les ressources ».
- Après l'enregistrement, le lien est désormais visible dans la notice et permet aux lecteurs de naviguer plus facilement sur l'ensemble des ressources concernées (**Voir exemple ci-après**) :

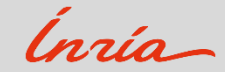

## Relations entre dépôts liés

| Dates et versions<br>hal-03651722, version 1 (03-05-2023)                                                                             | Astuces de dépôt -Lier des notices dans HAL<br>Titouan Rajat (1)                                       |  |
|----------------------------------------------------------------------------------------------------|----------------------------------------------------------------------------------------------------|--|
| Identifiants<br>HALId: hal-03651722, version 1                                                                                        | Afficher plus de détais           1         IES - Information et Édition Scientifiques                 |  |
| <b>Citer</b><br>Titouan Rajat. Astuces de dépôt -Lier des notices dans HAL.<br>2023. (hal-03651722)                                   | Domaines<br>Informatique [cs] Mathématiques [math]                                                     |  |
| Relations <ul> <li>a pour autre format https://inria.halpreprod.archives-</li> </ul>                                                  | Liste complète des métadonnées                                                                         |  |
| ouvertes.fr/hal-03651726<br>• est illustré par https://inria.halpreprod.archives-<br>ouvertes.fr/hal-03651731 - Illustration visuelle | Fichiers et aperçu -                                                                                   |  |
| Exporter<br>BibTeX TEI Dublin Core DC Terms<br>EndNote Datacite                                                                       | Fichier principal       I sur 2       - + Zoom automatique        IIIIIIIIIIIIIIIIIIIIIIIIIIIIIIIIIIII |  |

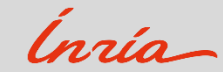

# Merci!

Pour tout renseignement complémentaire : <u>archive-ouverte@inria.fr</u>

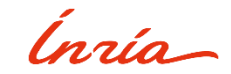

# Ínría

Submission tips for HAL

### **INRIA.HAL.SCIENCE** Web Portal

### **Publications, softwares... of Inria fellow Academics**

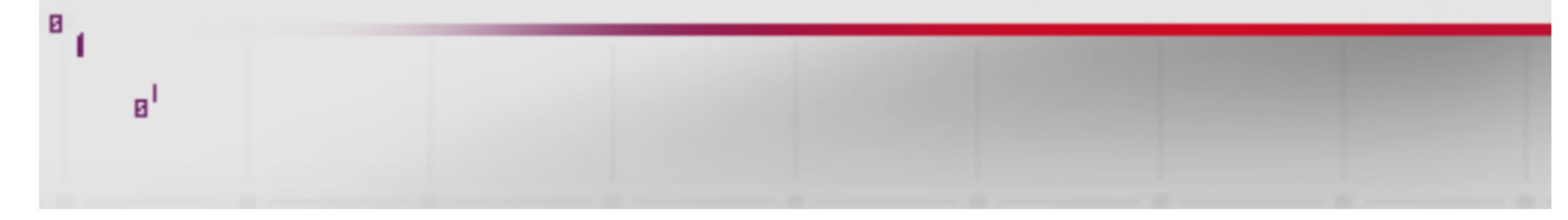

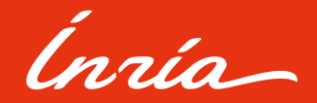

### Link the resources on HAL

HAL Open Archive allows the users to link several resources between them by using a functionality present on the platform.

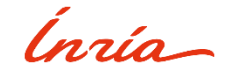

# My deposits

First, you must go to your « **My deposits** » space located at the top right corner of the portal:

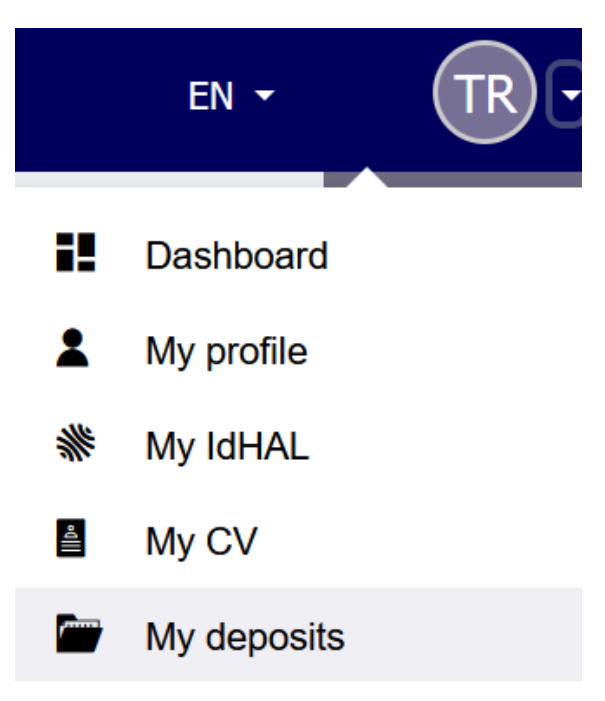

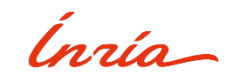

# My deposits

You will be redirected to a page with all your deposits. Choose a record, then click on {:} and select « Link the resources »:

| ly deposits                                                                       |          |          |                 |           |                      |                                                       |
|-----------------------------------------------------------------------------------|----------|----------|-----------------|-----------|----------------------|-------------------------------------------------------|
| hal-03651722v1 Q                                                                  | Туре 💌   | Status 🔻 | Date of deposit | Publicati | ion date             |                                                       |
| Astuces de dépôt - Lier des notices dans HAL<br>Other publications hal-03651722v1 | Fulltext | Online   | 2023-05-03      | 2023-     | -05-03               | :                                                     |
|                                                                                   |          | <u>1</u> |                 |           | ⊕ ор<br>Ст si<br>✓ м | en publication<br>nare / Export<br>odify the metadata |
|                                                                                   |          |          |                 |           | ■+ A<br>+ De         | dd an annex file<br>posit a new versio                |
|                                                                                   |          |          |                 |           | 🖉 Lii                | ik the ressource                                      |

Íngia -

## Link my resources

#### The « Link my resources » functionality appears and allows you:

- To create a link between your deposits. You just need to enter the identifier of the second deposit in the corresponding field.
- To select the type of link « **Relationship** » in the scrollable list.
- Then, you can add a « **Comment** » in the dedicated field.
- See the following example:

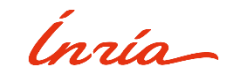

# Link my resources

#### Link the ressources

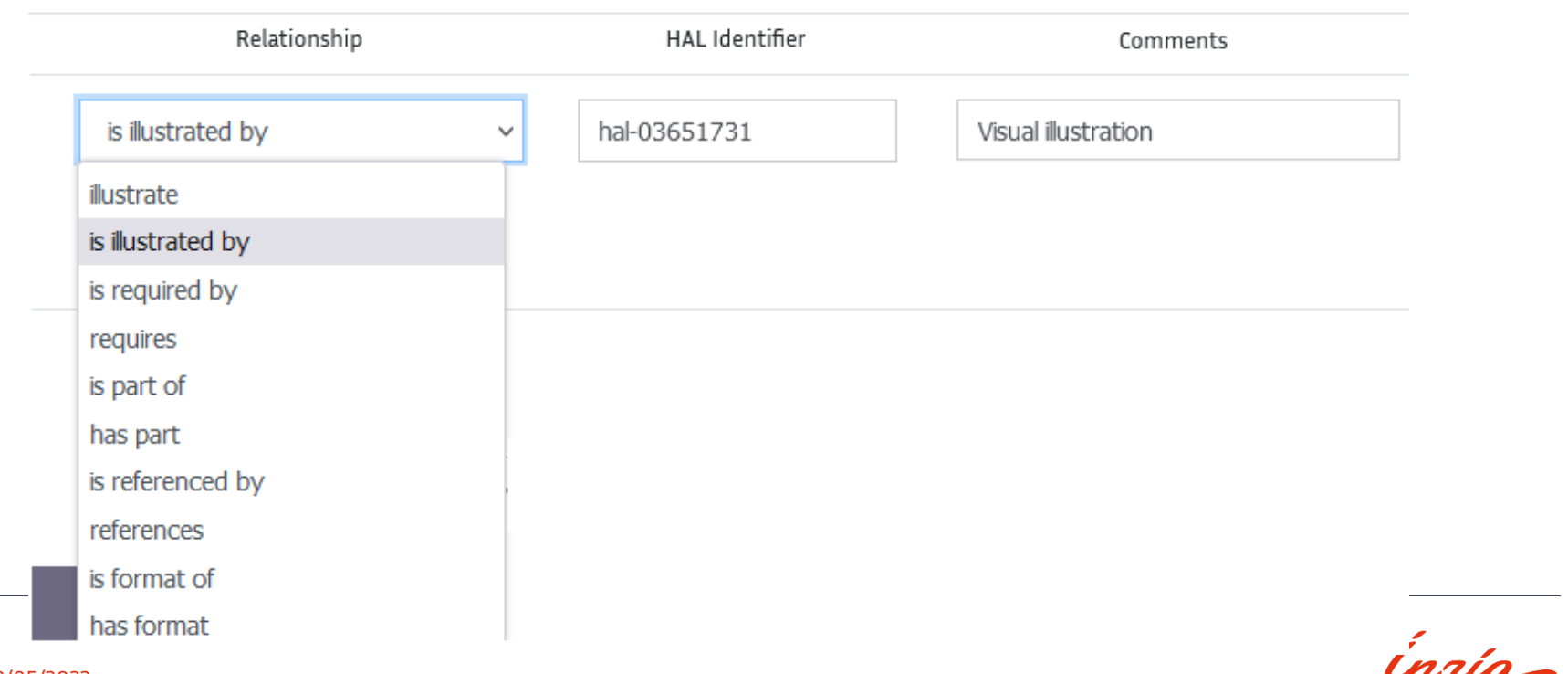

18 - 12/05/2023

### Result

- You can create several links for the same deposit.
- You don't need to do the same step for the second deposit. A parallel link is automatically created for the others records.
- You can also complete these steps by going directly to the page of your publication. You will find in the menu on the right the option « **Link resources** ».
- After saving, the link is visible in the record and allows readers to navigate more easily through all the concerned deposits (See the following example):

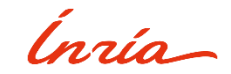

# Relationships between linked deposits

| Dates and versions                                                                                                    | Astuces de dépôt -Lier des notices dans HAL                                                             |            |
|----------------------------------------------------------------------------------------------------|----------------------------------------------------------------------------------------------------|------------|
| hal-03651722 , <b>version 1 (03-05-2023)</b>                                                                                                    | Titouan Rajat (1) Show details                                                                          |            |
| Identifiers<br>HALId: hal-03651722, version 1<br>Password: &ru97i4v                                                                                                    | 1 IES - Information et Édition Scientifiques                                                            |            |
| <b>Cite</b><br>Titouan Rajat. Astuces de dépôt -Lier des notices dans HAL.<br>2023. (hal-03651722)                                                                                                    | Domains         Computer Science [cs]         Mathematics [math]                                        |            |
| Relations                                                                                                    | Complete list of metadata                                                                               |            |
| <ul> <li>has format https://inria.halpreprod.archives-<br/>ouvertes.fr/hal-03651726</li> <li>is illustrated by https://inria.halpreprod.archives-<br/>ouvertes.fr/hal-03651731 - Illustration visuelle</li> </ul> | Files and preview -                                                                                     |            |
|                                                                                                    | Fichier principal $\square \land \uparrow \downarrow \square$ sur 2 $- +$ Zoom automatique $\checkmark$ | 東 🖶 Cù 🖡 ≫ |
| Export       BibTeX     TEI     Dublin Core     DC Terms       EndNote     Datacite                                                                                                    | Astuces de dépôt pdf (295.15 Ko)                                                                        | Ê          |

Ínaía

# Thank you!

For more informations: archive-ouverte@inria.fr

Ínnía